## **Relatório de Entrega do PDV**

1/2

Esse relatório foi criado na versão 139.004 do Intellicash e 1.3.001.003 do EC. Portanto verifique se a dll está correta no caixa.

Relatório criado para permitir consultar todas entregas solicitadas no EasyCash, possibilitando visualizar os detalhes de cada uma, bem como do cupom vinculado. Este relatório pode ser acessado em **IWS** → **Relatórios** → **Logistica** → **Entregas Solicitadas no PDV**. A tela principal deste relatório é apresentada na Figura 1.

| Busca Cadastro Cupom Fiscal Vinculado        |                      |                 |                    |
|----------------------------------------------|----------------------|-----------------|--------------------|
| Início 22/08/2016 <u>T</u> érmino 23/08/2016 | • <u>N</u> º ECF •   | Cliente         | co <u>o</u> 000000 |
| Logradouro Ba                                | irro                 | Ci <u>d</u> ade | UF cbFUf           |
| Eiltrar                                      |                      |                 |                    |
| Begistros                                    |                      |                 |                    |
| Registros Maga                               |                      |                 |                    |
| Jmprimir                                     | Cupom<br>COO: 000000 | Valor: R\$ 0,00 |                    |

FIGURA 1: Tela principal do relatório

Ao abrir o relatório, os filtros "Início" e "Término", referente ao período a que se deseja realizar a busa, virão preenchidos com o intervalo de um dia, podendo ser alterado. Os demais filtros ( "Nº ECF", "Cliente", "COO", "Logradouro", "Bairro", "Cidade", "Estado") não são obrigatórios, podendo ser preenchidos de forma arbitrária. Ao preencher os filtros, basta clicar no botão "Filtrar" para executar a pesquisa. Caso deseje limpar todos os filtros, basta clicar em "Limpar". Após efetuar a pesquisa, uma lista com todos registros encontrados será apresentada no campo "Registros". Note que ao selecionar um registro da lista, no final da página será apresentado um detalhamento contendo o número do cupom fiscal (COO) e seu respectivo valor. Note também que todas as abas da janela foram habilitadas. Ao dar um duplo clique sobre qualquer registro da lista, automaticamente, a aba "Cadastro" será aberta. Cada aba será descrita adiante:

1) Aba cadastro: detalha os dados de entrega do registro que foi selecionado na listagem (Grid)

principal. Os dados foram agrupados em:

a) Dados do cliente: Nome e endereço de entrega;

b) Telefone de entrega;

c) Informações complementares: Parâmetros de entrega, dados adicionais, nome do empacotador e volume.

2) Aba "Cupom Fiscal Vinculado": Apresenta uma listagem de todos os itens do cupom, contendo o EAN, a descrição do produto, quantidade e valor para cada item.

3) Aba "Mapa": Localizada dentro da aba principal (Busca), dentro do agrupamento dos "registros", acessa-se um mapa. Ao clicar no botão "Carregar", será apresentado neste mapa marcadores com a **localização aproximada** de cada registro presente na listagem principal. Destaca-se "localização aproximada" pois caso o logradouro não seja localizado, o marcador será inserido no bairro e, caso o bairro também não seja encontrado, o marcador ficará em algum ponto na cidade da entrega. A precizão dos marcadores está diretamente relacionada ao endereço cadastrado pelo usuário, de forma que seja "entendida" pelo google maps. Ao se passar o mouse sobre o marcador, será apresentado o nome do destinatário e o cupom (COO) a ele vinculado. A navegação no mapa é feita de forma idêntica ao google maps.

Por fim, em qualquer aba, o botão "Imprimir" ficará ativo, caso exista algum registro retornado. Ao clicar neste botão, um relatório detalhado com os dados do cliente e do cupom, para cada registro presente na listagem principal será gerado. Ao clicar com o botão direito do mouse sobre o botão mensionado, será possível modificar o leiaute (rtm) de impressão.

From: http://wiki.iws.com.br/ - Documentação de software

Permanent link: http://wiki.iws.com.br/doku.php?id=manuais:intellicash:relatorio:logistica:relatorio\_entrega\_pdv&rev=1479391107

Last update: 2016/11/17 13:58